# Instruções para Emissão de DARF por Órgãos Públicos, via SICALCWeb

Para os órgãos públicos que não conseguirem enviar todas as informações nas escriturações (eSocial ou EFD-Reinf), serão disponibilizados, a partir do dia 01/11/2022, no sistema Sicalcweb, no endereço <a href="https://sicalc.receita.economia.gov.br/sicalc/principal">https://sicalc.receita.economia.gov.br/sicalc/principal</a>, os códigos específicos para que estes órgãos possam recolher as suas contribuições.

| CÓDIGO DE<br>RECEITA (CR) | DESCRIÇÃO                                                                                    | ALÍQUOTA (%)         |
|---------------------------|----------------------------------------------------------------------------------------------|----------------------|
| 113801                    | CP patronal sobre a remuneração do segurado empregado ou trabalhador avulso                  | 20                   |
| 164601                    | CP GILRAT sobre a remuneração do segurado empregado ou trabalhador avulso                    | Variável (RAT X FAP) |
| 113804                    | CP patronal sobre a remuneração do segurado contribuinte<br>individual (autônomos)           | 20                   |
| 114101                    | CP para financiamento de aposentadoria especial sobre a<br>remuneração do segurado empregado | 6, 9 ou 12           |
| 108201                    | CP do segurado empregado e trabalhador avulso                                                | Variável             |
| 109901                    | CP do segurado contribuinte individual                                                       | 11                   |
| 109902                    | CP do segurado contribuinte individual                                                       | 20                   |
| 116201                    | Retenção INSS                                                                                | 11 ou 3,5            |
| 114106                    | Adicional de Retenção INSS                                                                   | 4, 3 ou 2            |
| 121802                    | SEST - Desconto do Transportador                                                             | 1,5                  |
| 122102                    | SENAT - Desconto do Transportador                                                            | 1                    |
| 165601                    | CP - Aquisição de Produção Rural de Pessoa Física                                            | 1,2                  |
| 164603                    | CP GILRAT - Aquisição de Produção Rural de Pessoa Física                                     | 0,1                  |
| 121306                    | SENAR - Aquisição de Produção Rural de Pessoa Física                                         | 0,2                  |
| 165604                    | CP PAA - Aquisição de Produção Rural de Pessoa Física                                        | 1,2                  |
| 164608                    | CP GILRAT PAA - Aquisição de Produção Rural de Pessoa Física                                 | 0,1                  |
| 115102                    | Patrocínio de Clube de Futebol                                                               | 5                    |

Serão liberados os códigos para recolhimento das seguintes contribuições mensais:

O órgão público deve apurar as contribuições que não estão ainda declaradas na DCTFWeb, acessar o Sicalcweb e emitir <u>um DARF</u> para cada código de receita em que houver contribuição apurada.

## **EXEMPLO 01**

Gerar DARF para contribuições previdenciárias sobre a folha de pagamento mensal

Passo 01 – Calcular as contribuições previdenciárias devidas, ou obter os valores apurados pelo sistema próprio de folha de pagamento, individualizando as contribuições, conforme exemplo constante do quadro abaixo:

| Tributos apurados com base na folha de paga                                     | mento                   |          |
|---------------------------------------------------------------------------------|-------------------------|----------|
| Contribuição apurada                                                            | Código de<br>Receita-CR | Valor CR |
| CP do segurado empregado e trabalhador avulso                                   | 1082-01                 | 880,00   |
| CP do segurado contribuinte individual                                          | 1099-01                 | 220,00   |
| CP patronal sobre a remuneração do segurado empregado ou trabalhador avulso     | 1138-01                 | 1.600,00 |
| CP patronal sobre a remuneração do segurado contribuinte individual (autônomos) | 1138-04                 | 400,00   |
| CP GILRAT sobre a remuneração do segurado empregado ou trabalhador avulso       | 1646-01                 | 192,00   |

Passo 02 – Acessar o sistema Sicalcweb para gerar os DARF, de acordo com o quadro acima e da sequência de telas mostradas adiante

P02.1: Acessando o Sicalcweb: https://sicalc.receita.economia.gov.br/sicalc/principal

## Sicalc - Sistema de Cálculo de Acréscimos Legais

📕 Clique em um dos links abaixo para acessar as funcionalidades do sistema

- Geração e Impressão do Darf
- Preenchimento Rápido
- Preenchimento de IRPF Quotas
- Preenchimento com o armazenamento das informações em um arquivo de trabalho
- Consultas
- Consulta de Taxa Selic
- Agenda Tributária
- Consulta de Órgão, Município e UF
- Consulta de Códigos de Receita
- Ajuda
- Para obter ajuda clique neste link

#### P02.2: Preenchendo os dados cadastrais

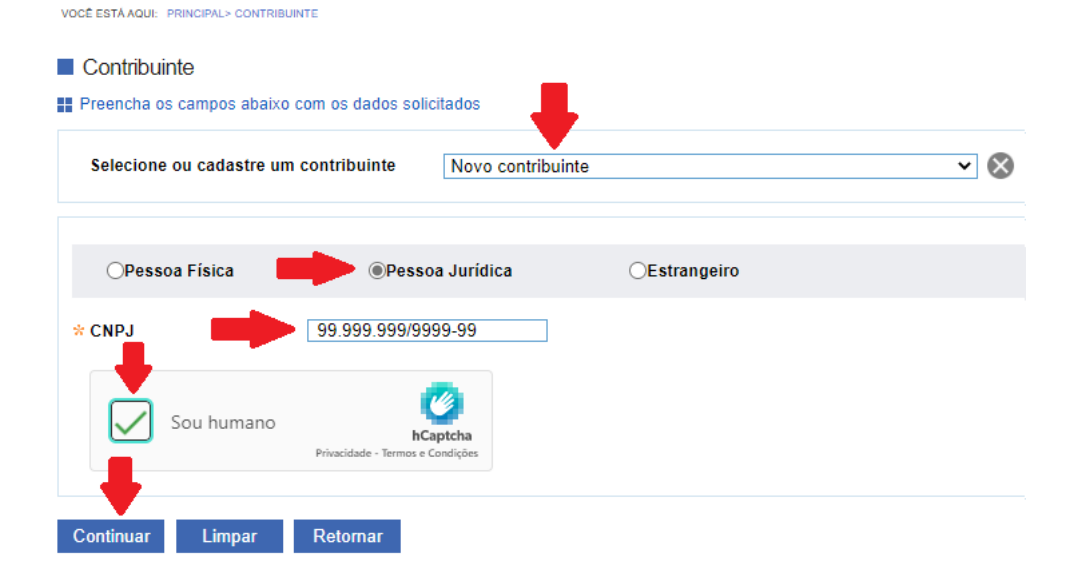

# P02.3: Selecionando o Código de Receita – CR

| VOCÊ ESTĂ AQUI: PRINCIPAL > CONTRIBUII     | NTE > CALCULO                                                                                                    | AJUDA                                                                                                    |
|--------------------------------------------|----------------------------------------------------------------------------------------------------|----------------------------------------------------------------------------------------------------|
| Preencha os campos abaixo p                | ara realizar o cálculo do Darf. * Campo                                                                                                    | s de preenchimento obrigatório                                                                                                    |
| CNPJ                                       |                                                                                                    |                                                                                                    |
| Nome                                       | OWMKX NX OIWUQD UW                                                                                                    |                                                                                                    |
| Atividade                                  |                                                                                                    |                                                                                                    |
| * Domicílio atual do<br>contribuinte       |                                                                                                    |                                                                                                    |
| Observações (a serem<br>impressas no Darf) |                                                                                                    |                                                                                                    |
| * Código ou nome da<br>receita             | 1138       X         1138 - 01 - ME - a partir de 01/07/2013 - Contribuição empresa, inclusive SIMPLES concomitante, s/ remuner empregados, avuls                                                                                                    | )                                                                                                    |
| Sel Receita Período de<br>Apuração         | <ol> <li>1138 - 02 - ME - a partir de 01/07/2013 - Contribuição empresa, inclusive SIMPLES concomitante, s/ remuner empregados, avuls</li> <li>1138 - 51 - ME - a partir de 01/01/2021 - Contribuição empresa, inclusive SIMPLES concomitante, s/ remuner empregados, avuls</li> <li>1138 - 52 - ME - a partir de 01/01/2021 - Contribuição empresa, inclusive SIMPLES concomitante, s/ remuner empregados, avuls</li> <li>1138 - 52 - ME - a partir de 01/01/2021 - Contribuição empresa, inclusive SIMPLES concomitante, s/ remuner empregados, avuls</li> </ol> | Valor<br>Total                                                                                                    |
| Emitir Darf Utilizar o e-Ar                | 1138 - 53 - ME - a partir de 01/01/2021 - Contribuição empresa, inclusive SIMPLES concomitante, s/ remuner empregados, avuls<br>1138 - 54 - ME - a partir de 01/01/2021 - Contribuição empresa, inclusive SIMPLES concomitante, s/ remuner empregados, avuls                                                                                                    | Xuu       Campos de preenchimento obrigatór       Ivuls       Ivuls       Ivuls       Ivuls       Ivuls       Ivuls       Ivuls       Ivuls       Ivuls       Ivuls       Ivuls       Ivuls       Ivuls       Ivuls       Ivuls       Ivuls       Ivuls       Ivuls       Ivuls |
|                                            | <ul> <li>1136 - 50 - ME - a partir de UTUTIZUZI - Contribuição empresa, inclusive SIMPLES concomitante, s/ remuner empregados, avuls</li> <li>1138 - 56 - ME - a partir de 01/01/2021 - Contribuição empresa, inclusive SIMPLES concomitante, s/ remuner empregados, avuls</li> <li>1138 - 57 - ME - a partir de 01/01/2021 - Contribuição empresa, inclusive SIMPLES concomitante, s/ remuner empregados, avuls</li> </ul>                                                                                                    | <ul> <li>Voltar para o topo</li> </ul>                                                                                                    |
|                                            | 1138 - 58 - ME - a partir de 01/01/2021 - Contribuição empresa, inclusive SIMPLES concomitante, s/ remuner empregados, avuls                                                                                                    |                                                                                                    |

P02.4: Informando a data de consolidação, o Período de Apuração, o Valor Principal e o CNO. Obs.: O CNO só deve ser preenchido se a folha de pagamento for relativa a uma obra própria que não tenha sido realizada com mão de obra terceirizada.

| ** Data de Consolidação 31/10/2022   Informar entre data atual até último dia útil do mês em curso   Tipo do Período de<br>Apuração   ME - a partir de junho de 2020   Número de Referência   ** Período de Apuração   ** Principal   ** Data de Vencimento   18/11/2022   ** Valor do Principal   1.600.00     ** Valor do Principal     ** Informações Adicionais   CNPJ do Prestador   CNO     Sel   Receita   Período de<br>Apuração   Utilizar o e-Arrecada   Excluir   Relatório   Salvar Trabalho   Limpar   Retornar                                                                                                    |                                                                                                    | n curso |  |  |  |  |
|----------------------------------------------------------------------------------------------------|----------------------------------------------------------------------------------------------------|---------|--|--|--|--|
| * Data de Consolidação   31/10/2022 Informar entre data atual até último dia útil do mês em curso   Tipo do Período de ME - a partir de junho de 2020   Apuração 10/2022   * Período de Apuração 10/2022   Número de Referência 10/2022   * Principal   * Data de Vencimento 18/11/2022   * Valor do Principal 1.600,00   * Valor do Principal   1.600,00 1.600,00   Sel Receita Período de Apuração   Vator Data de Consolidação   Vator Yator   Yulor do Prestador CNO   Sel Receita Período de Apuração   Data de Vencimento Data de Consolidação   Vator Yator   Yulor Consolidação Yator   Yulor Bata de Vencimento Data de Consolidação   Yator Mutta Vator   Yulor Total                                                                                                    |                                                                                                    |         |  |  |  |  |
| * Data de Consolidação   31/10/2022 Informar entre data atual até último dia útil do mês em curso   Tipo do Período de ME - a partir de junho de 2020   Apuração 10/2022   * Periodo de Referência 10/2022   * Periodo de Referência   * Principal   * Data de Vencimento   18/11/2022   * Valor do Principal   1.600,00   * Valor do Principal   1.600,00   Sel Receita   Periodo de   Apuração   Sel Receita   Periodo de   Apuração   Utilizar o e-Arrecada   Excluir   Relatório   Salvar Trabalho   Limpar   Retornar                                                                                                    |                                                                                                    |         |  |  |  |  |
| Número de Referênc                                                                                                    | * Data de Consolidação 31/10/2022   * Data de Consolidação ME - a partir de junho de 2020   Apuração ME - a partir de junho de 2020   * Periodo de Apuração 10/2022   * Periodo de Referência 10/2022   * Principal * Data de Vencimento   18/11/2022   * Valor do Principal   1.600,00   * Sel Recetta Período de Apuração   Data de Vencimento   CND   Sel Recetta Período de Apuração   Data de Vencimento   Apuração   Data de Vencimento   CND   Sel Recetta Período de Apuração   Valor Data de Vencimento   Apuração   Data de Vencimento   CND   Sel Recetta Período de Apuração Valor Mutta Valor Juros Valor Total Calcular Emitir Dari Utilizar o e-Arrecada Excluir Relatório Salvar Trabalho Limpar Retornar                                                                                                    |         |  |  |  |  |
| * Data de Consolidação   31/10/2022 Informar entre data atual até último dia útil do mês em curso   Tipo do Periodo de ME - a partir de junho de 2020   Apuração 10/2022   * Periodo de Apuração 10/2022   Número de Referência 10/2022   ** Principal   * Data de Vencimento 18/11/2022   * Valor do Principal 1.600,00   ** Valor do Principal   1.600,00 1.600,00   Sel Receita Periodo de Apuração   Data de Vencimento Data de Vencimento   * CNPJ do Prestador CNO   Sel Receita Periodo de Apuração   Data de Vencimento Data de Vencimento   Yalor Yalor   Yalor Yalor   Total Yalor   CND Cancular Emtitr Darif Utilizar o e-Arrecada Excluir Relatório Salvar Trabalho Limpar Retornar                                                                                                    |                                                                                                    |         |  |  |  |  |
| ** Data de Consolidação 31/10/2022   Informar entre data atual até último dia útil do mês em curso   Tipo do Período de   Apuração   ** Período de Apuração   10/2022   ** Período de Referência                                                                                                    |                                                                                                    |         |  |  |  |  |
| * Data de Consolidação 31/10/2022   Informar entre data atual até último dia útil do mês em curso   Tipo do Periodo de   Apuração   10/2022   * Periodo de Apuração   10/2022   * Principal   * Data de Vencimento   18/11/2022   * Valor do Principal   1.600.00     Sel   Recetta   Periodo de Apuração   Data de Vencimento   1.600.00     Sel   Recetta   Periodo de Apuração   Data de Vencimento   Sel   Recetta   Periodo de Apuração   Data de Vencimento   Yator   Yator |                                                                                                    |         |  |  |  |  |
| ** Data de Consolidação 31/10/2022   Informar entre data atual até último dia útil do mês em curso   Tipo do Período de   Apuração   10/2022   ** Periodo de Apuração   10/2022   ** Periodo de Referência   ** Principal ** Data de Vencimento 18/11/2022 ** Valor do Principal 1.600.00 ** Valor do Principal ** Informações Adicionais CNPJ do Prestador CNO Sel Receita Periodo de de data de vencimento Valor do Principal 261 No de de de vencimento 1.600.00 Valor do Principal 262 Nationais CNO Sel Receita Periodo de de vencimento Valor do Principal 2010 A de vencimento Valor de Consolidação Valor Valor Mora Valor Valor Yalor Yalor Total Calcular Emitir Darf Utilizar o e-Arrecada Excluir Relatório Salvar Trabalho Limpar Retornar                                                                   |                                                                                                    |         |  |  |  |  |
| ** Data de Consolidação 31/10/2022   Informar entre data atual até último dia útil do mês em curso   Tipo do Período de   Apuração   ME - a partir de junho de 2020   Número de Referência   ** Período de Apuração   Número de Referência     ** Data de Vencimento  *** Data de Vencimento  *** Data de Vencimento  *** Data de Vencimento  *** Valor do Principal  *** Data de Vencimento  ***********************************                                                                                                    |                                                                                                    |         |  |  |  |  |
| * Data de Consolidação   31/10/2022 Informar entre data atual até último dia útil do mês em curso   Tipo do Periodo de ME - a partir de junho de 2020   Apuração 10/2022   * Periodo de Apuração 10/2022   Número de Referência 10/2022   * Valor do Principal   * Data de Vencimento 18/11/2022   * Valor do Principal 1.600,00   Sel Receita Período de Apuração   Data de Vencimento Data de Consolidação   Valor Apuração Data de Consolidação   Yalor Mutta Valor Valor Total   CNO Calcular   Emitir Darfi Utilizar o e Arrecada Excluir Relatório Salvar Trabalho Limpar Retornar                                                                                                    |                                                                                                    |         |  |  |  |  |
| Sel Receita Perío<br>Apur                                                                                                    | bata de Consolidação 31/10/2022   ipo do Período de puração ME - a partir de junho de 2020   período de Apuração 10/2022   utimero de Referência    Principal  Alar de Vencimento    18/11/2022   alor do Principal   1.600,00    Recetta  Período de  Vencimento Data de Vencimento Data de Consolidação Valor Principal Valor Mora Valor Mora Valor Valor Total Valor Total Valor Valor V |         |  |  |  |  |
| ** Data de Consolidação 31/10/2022   Informar entre data atual até último dia útil do mês em cursu   Tipo do Período de   Apuração   ME - a partir de junho de 2020   ** Período de Apuração   10/2022   ** Período de Referência       ** Principal ** Data de Vencimento   18/11/2022   ** Valor do Principal     ** Otata de Vencimento   18/11/2022   ** Valor do Principal     ** Informações Adicionais   CNO     Sel   Receita   Período de   Apuração   Data de   Vencimento   Data de   Valor   Yalor Multa   Mora   Juros   Valor   Mora   Valor   Valor   Mora   Valor   Mora   Valor   Valor   Mora   Valor   Mora   Valor   Mora   Valor                                                                                                    |                                                                                                    |         |  |  |  |  |
| -                                                                                                    |                                                                                                    |         |  |  |  |  |

#### P02.5: Gerar o DARF

| Sel           | Receita                                               | Período de<br>Apuração                                                                | Data de<br>Vencimento                    | Data de<br>Consolidação                                  | Valor<br>Princ        | ;ipal                              | Valor Multa<br>Mora                | Valor<br>Juros | Valor<br>Total |          |
|---------------|-------------------------------------------------------|---------------------------------------------------------------------------------------|------------------------------------------|----------------------------------------------------------|-----------------------|------------------------------------|------------------------------------|----------------|----------------|----------|
|               | 1138 -<br>01                                          | ME 10/2022                                                                            | 18/11/2022                               | 31/10/2022                                               | 1.600                 | ),00                               | 0,00                               | 0,00           | 1.600,00       | <b>A</b> |
| Cald          | ular Er                                               | mitir Darf Utilizar o                                                                 | e-Arrecada E                             | xcluir Relatór                                           | io Salvar T           | īrabalho<br><b>A rr</b> oc         | Limpar                             | Retornar       |                |          |
|               |                                                       | Receita Fe                                                                            | deral                                    | ) Docume                                                 | de Recei              | itas F                             | ederais                            |                |                |          |
| CNPJ          |                                                       | CRazão Social<br>OWMKX N                                                              |                                          |                                                          |                       |                                    |                                    |                |                |          |
| Periode       | de Apuração<br>31/10                                  | D/2022                                                                                | 18/11/2022                               | 07.01.2228                                               | 6.6590663-0           | Pa                                 | gar este documento até             |                |                |          |
| Sica          | ações                                                 | uinte - 9701 - DF                                                                     |                                          |                                                          |                       | Va                                 | lor Total do Documento<br>1.600,00 |                |                |          |
| Códig<br>1138 | go Denominaçã<br>CONTR PRE<br>01 CP PATI<br>PA 10/202 | ão<br>VIDENCIÁRIA EMPREGADOR/E<br>RONAL - EMPREGADOS/AVULS<br>2 Vencimento 18/11/2022 | MPRESA<br>OS                             | Principal<br>1.600,00                                    | Multa                 | Juros                              | Total<br>1.600,00                  |                |                |          |
|               | Totais                                                |                                                                                       |                                          | 1.600,00                                                 | 0,00                  | 0,00                               | 1.600,00                           |                |                |          |
| 858           | NDA (Versão:5.1<br>30000016 5                         | .1)<br>00000385223 7 2207                                                             | Página<br>0122286 4 6590663              | x 1/1<br>30575 4                                         | AUTE                  | 13<br>ENTICAÇÂ                     | /10/2022 09:54:16                  |                |                |          |
| <b>Doc</b>    | umento c                                              | de Arrecadação do                                                                     | <b>Receitas Fede</b><br>0122286 4 659066 | Prais<br>30575 4 CNPJ:<br>Número:<br>Pagar até<br>Valor: | 07.01.22286.6<br>2: 1 | 5590663-0<br>8/11/2022<br>1.600,00 | Pague com o PIX                    |                |                |          |

Passo 03 – Executar o mesmo procedimento para cada Código de Receita - CR apurado na folha de pagamento mensal

#### EXEMPLO 02

Gerar DARF para contribuições previdenciárias sobre a folha de pagamento do 13º salário

Passo 01 – Calcular as contribuições previdenciárias devidas, ou obter os valores apurados pelo sistema próprio de folha de pagamento, individualizando as contribuições, conforme exemplo constante do quadro seguinte:

| Tributos apurados com base na folha de paga                                                 | mento   |          |
|---------------------------------------------------------------------------------------------|---------|----------|
| ontribuição apurada Código de Receita-CR                                                    |         | Valor CR |
| CP do segurado empregado e trabalhador avulso-13 Salário                                    | 1082-21 | 880,00   |
| CP patronal sobre a remuneração do segurado empregado ou<br>trabalhador avulso – 13 Salário | 1138-21 | 1.600,00 |
| CP GILRAT sobre a remuneração do segurado empregado ou trabalhador avulso-13 Salário        | 1646-21 | 192,00   |

**IMPORTANTE**: Para o recolhimento do 13º salário não informado na DCTFWeb (folha anual – recolhimento até 20/12/2022) os códigos serão os seguintes:

| CÓDIGO DE RECEITA<br>(CR) – 13º SALÁRIO | DESCRIÇÃO                                                                                               | ALÍQUOTA (%)         |
|-----------------------------------------|----------------------------------------------------------------------------------------------------|----------------------|
| 113821                                  | CP patronal sobre a remuneração do segurado<br>empregado ou trabalhador avulso-13 Salário               | 20                   |
| 164621                                  | CP GILRAT sobre a remuneração do segurado<br>empregado ou trabalhador avulso-13 Salário                 | Variável (RAT X FAP) |
| 114121                                  | CP para financiamento de aposentadoria especial sobre<br>a remuneração do segurado empregado-13 Salário | 6, 9 ou 12           |
| 108221                                  | CP do segurado empregado e trabalhador avulso-13<br>Salário                                             | Variável             |

**OBSERVAÇÃO:** Para gerar o DARF da folha do 13º salário, siga os mesmos passos da folha mensal, mas com especial atenção ao código de receita constantes do quadro acima.

## EXEMPLO 03

Gerar DARF de retenção da Lei 9.711/98 sobre nota fiscal, inclusive de adicional de retenção

Passo 01 – Calcular o valor da retenção a ser recolhida, identificar o CNPJ do Prestador de serviço contratado e o CNO da obra. Só é necessário informar o CNO caso a retenção efetuada refira-se a uma obra de construção civil.

|                            | Retenção da Lo          | ei 9.711/98 sobr | e Nota Fiscal  |          |
|----------------------------|-------------------------|------------------|----------------|----------|
| Contribuição apurada       | Código de<br>Receita-CR | Valor CR         | CNPJ Prestador | CNO obra |
| Retenção INSS              | 1162-01                 | 1.100,00         | Obrigatório    | Opcional |
| Adicional de Retenção INSS | 1141-06                 | 600,00           | Obrigatório    | Opcional |

Passo 02 – Acessar o sistema Sicalcweb para gerar os DARF, de acordo com o quadro acima e da sequência de telas mostradas adiante

P02.1: Acessando o Sicalcweb: https://sicalc.receita.economia.gov.br/sicalc/principal

Sicalc - Sistema de Cálculo de Acréscimos Legais

🔡 Clique em um dos links abaixo para acessar as funcionalidades do sistema

Geração e Impressão do Darf

- Preenchimento Rápido
- Preenchimento de IRPF Quotas
- Preenchimento com o armazenamento das informações em um arquivo de trabalho

Consultas

- Consulta de Taxa Selic
- Agenda Tributária
- Consulta de Órgão, Município e UF
- Consulta de Códigos de Receita

Ajuda

Para obter ajuda clique neste link

## P02.2: Preenchendo os dados cadastrais

| VOCÉ ESTÁ AQUI: PRINCIPAL> CONTRIBUINTE                |              |
|--------------------------------------------------------|--------------|
| Contribuinte                                           |              |
| Preencha os campos abaixo com os dados solicitados     |              |
| Selecione ou cadastre um contribuinte Novo contri      | buinte 🗸 🗞   |
| OPessoa Física 📄 🔍 Pessoa Jurídica                     | ◯Estrangeiro |
| * CNPJ 99.999.999/9999-99                              | ]            |
| Sou humano Captcha<br>Privacidade - Termos e Condições |              |
| Continuar Limpar Retornar                              |              |

## P02.3: Selecionando o Código de Receita – CR

| Preencha os campos abaixo                                                                                       | ara realizar o cálculo do Darf.     COWMKX NX OIWUQD UW     OWMKX NX OIWUQD UW     Interest of the second of the second | vaixo para realizar o cálculo do Darf. * Ca      |                                                             |                                              |                                                    |                              |                |
|----------------------------------------------------------------------------------------------------|----------------------------------------------------------------------------------------------------|--------------------------------------------------|-------------------------------------------------------------|----------------------------------------------|----------------------------------------------------|------------------------------|----------------|
| CNPJ<br>Nome<br>Atividade<br>* Domicílio atual do<br>contribuinte<br>Observações (a serem<br>impressas no Darf) |                                                                                                    |                                                  |                                                             |                                              |                                                    |                              |                |
| * Código ou nome da<br>receita<br>Sel Receita Período de<br>Apuração                                            | (1162<br>1182 - 01 - ME - a<br>Dat<br>Ver                                                                                                    | a partir de 01/07/2013 - Co<br>ta de<br>ncimento | ntribuição Sujeita a Retenção Pi<br>Data de<br>Consolidação | revidenciária pela emp<br>Valor<br>Principal | vresa contratante sobre val<br>Valor Multa<br>Mora | x<br>or br<br>Valor<br>Juros | Valor<br>Total |
| Emitir Darf Utilizar o e-A                                                                                      | rrecada Ex                                                                                                    | cluir Relatório                                  | ) Salvar Trabalho                                           | Limpar                                       | Retornar                                           |                              |                |

P02.4: Informando a data de consolidação, o Período de Apuração, o Valor Principal, o CNPJ do Prestador e o CNO.

Obs.: O CNO só deve ser preenchido se a retenção se referir a uma obra

| * Da                      | ita de Cons                              | olidação                                                                     | 31/10/2022                                     | Informar en                              | tre data at                                            | ual até últ                                       | imo dia ú                                 | til do mês                                                 | em cui                 | rso      |
|---------------------------|------------------------------------------|------------------------------------------------------------------------------|------------------------------------------------|------------------------------------------|--------------------------------------------------------|---------------------------------------------------|-------------------------------------------|------------------------------------------------------------|------------------------|----------|
| Tip<br>Ap                 | oo do Perío<br>ouração                   | do de                                                                        | ME - a partir de julho de 2                    | 2013                                     |                                                        |                                                   |                                           |                                                            |                        |          |
| * Pe                      | ríodo de Al                              | puração                                                                      | 10/2022                                        |                                          |                                                        |                                                   |                                           |                                                            |                        |          |
| Nú                        | imero de Re                              | eferência                                                                    |                                                |                                          |                                                        |                                                   |                                           |                                                            |                        |          |
| Pr                        | incipal                                  |                                                                              |                                                |                                          |                                                        |                                                   |                                           |                                                            |                        |          |
| * Da                      | ita de Venci                             | imento                                                                       | 18/11/2022                                     |                                          |                                                        |                                                   |                                           |                                                            |                        |          |
| * Va                      | lor do Princ                             | cipal                                                                        | 1.100,00                                       |                                          |                                                        |                                                   |                                           |                                                            |                        |          |
| •• Int                    | formações A                              | Adicionais                                                                   |                                                |                                          |                                                        |                                                   |                                           |                                                            |                        |          |
| ~                         |                                          |                                                                              |                                                |                                          |                                                        |                                                   |                                           |                                                            |                        |          |
| CN                        | IPJ do Pres                              | stador                                                                       | 99.999.999/9999-99                             |                                          | formar o C                                             | NPJ do p                                          | restador                                  | de serviço                                                 | o contra               | itado    |
| CN                        | IPJ do Pres                              |                                                                              | <u>99,999,999/9999-99</u>                      |                                          | formar o C                                             | NPJ do p                                          | restador                                  | de serviço                                                 | o contra               | itado    |
| CN<br>CN<br>Sel           | IO<br>Receita                            | Período de<br>Apuração                                                       | Data de<br>Vencimento                          | Data de<br>Consolidaçã                   | formar o C                                             | Ior                                               | restador<br>Valor Multa<br>Mora           | de serviço<br>Valor<br>Juros                               | o contra<br>Val<br>Tot | or<br>al |
| CN<br>CN<br>Sel<br>Calo   | IDJ do Pres<br>IO<br>Receita<br>cular E  | Período de<br>Apuração<br>Emitir Darf                                        | Data de<br>Vencimento<br>Utilizar o e-Arrecada | Data de<br>Consolidaçã<br>Excluir Relató | formar o C<br>o Pr<br>rio Salvar                       | Ior<br>incipal<br>Trabalho                        | restador<br>Valor Multa<br>Mora<br>Limpar | de serviço<br>Valor<br>Juros<br>Retornar                   | o contra<br>Val<br>Tot | or<br>al |
| CN<br>Sel<br>Calc         | IO<br>Receita<br>cular E                 | Período de<br>Apuração<br>Emitir Darf                                        | Data de<br>Vencimento<br>Utilizar o e-Arrecada | Data de<br>Consolidaçã<br>Excluir Relató | o Va<br>o Pr                                           | NPJ do p<br>Ior<br>incipal<br>Trabalho            | Valor Multa<br>Mora<br>Limpar             | de serviço<br>Valor<br>Juros<br>Retornar                   | val<br>Tot             | or<br>al |
| CN<br>Sel<br>Cald         | Receita                                  | Período de<br>Apuração<br>Emitir Darf                                        | Data de<br>Vencimento<br>Utilizar o e-Arrecada | Data de<br>Consolidaçã<br>Excluir Relató | formar o C<br>o Pr<br>rio Salvar                       | NPJ do p<br>lor<br>incipal<br>Trabalho            | restador<br>Valor Multa<br>Mora<br>Limpar | de serviço<br>Valor<br>Juros<br>Retornar                   | Val<br>Tot             | or<br>al |
| CN<br>Sel<br>Cald         | Receita<br>cular E<br>5 – Gera           | Período de<br>Apuração<br>Emitir Darf                                        | Data de<br>Vencimento<br>Utilizar o e-Arrecada | Data de<br>Consolidaçã<br>Excluir Relató | formar o C<br>o Pr<br>rio Salvar                       | NPJ do p<br>lor<br>incipal<br>Trabalho            | Valor Multa<br>Mora<br>Limpar             | de serviço<br>Valor<br>Juros<br>Retornar                   | o contra<br>Val<br>Tot | or<br>al |
| CN<br>Sel<br>Cald<br>PO2. | Receita<br>cular E<br>5 — Ger<br>Receita | Período de<br>Apuração<br>Emitir Darf<br>Ar o DARF<br>Período de<br>Apuração | Utilizar o e-Arrecada                          | Data de<br>Consolidação                  | formar o C<br>o Va<br>rio Salvar<br>Valor<br>Principal | Ior<br>incipal<br>Trabalho<br>Valor Multa<br>Mora | Valor Multa<br>Mora<br>Limpar             | de serviço<br>Valor<br>Juros<br>Retornar<br>Valor<br>Total | o contra<br>Val<br>Tot | or<br>al |

|   | 1162 -<br>01  | ME 10/2022                                                                                                   | 18/11/2022                                                            | 01/11/2021                      | 1.100,00                                   | 0,00                                   | 0,00                    | 1.100,00 |  |
|---|---------------|----------------------------------------------------------------------------------------------------|-----------------------------------------------------------------------|---------------------------------|--------------------------------------------|----------------------------------------|-------------------------|----------|--|
| u | lar E         | mitir Darf Utilizar o                                                                                        | e-Arrecada Ex                                                         | ccluir Relatório                | Salvar Trabalh                             | o Limp                                 | ar Retornar             |          |  |
|   |               | Rece                                                                                                    | ita Federa                                                            | Doc                             | umento de<br>de Rec                        | e Arrec<br>eitas F                     | adação<br>ederais       |          |  |
|   | CNPJ          |                                                                                                    | azão Social<br>DWMKX NX OIWU                                          | IQD UW                          |                                            |                                        |                         |          |  |
|   | Periodo       | o de Apuração<br>31/10/2022                                                                                  | tata de Vencimento 18/11/2                                            | 022 Número do Documento<br>07.0 | 1.22286.6590703-                           | 3 Pa                                   | rgar este documento até |          |  |
|   | Observ        | ações                                                                                                    |                                                                       |                                 |                                            |                                        | alor Total do Documento |          |  |
|   | Sica          | Ic Contribuinte - 9701                                                                                       | - DF                                                                  |                                 |                                            |                                        | 1.100,00                |          |  |
|   | Comp          | oosição do Documento de Arre                                                                                 | cadação                                                               |                                 |                                            |                                        |                         |          |  |
|   | Códig<br>1162 | go Denominação<br>CONTRIBUIÇÃO SUJEITA (<br>01 CP PATRONAL - RETE<br>PA 10/2022 Vencimento<br>CNPJ Prestador | RETENÇÃO PREVIDENCIÁR<br>NÇÃO LEI 9.711/98<br>18/11/2022<br>B/0001-00 | Principal<br>IA 1.100,00        | Multa                                      | Juros                                  | Total<br>1.100,00       |          |  |
|   |               | Totais                                                                                                    |                                                                       | 1.100,00                        | 0,00                                       | 0,00                                   | 1.100,00                |          |  |
|   | SE            | NDA (Versão:5.1.1)                                                                                           |                                                                       | Página: 1/1                     |                                            | 13                                     | 8/10/2022 11:00:59      |          |  |
|   | 858           | 190000011 5 000003852                                                                                        | 23 7 22070122286 4                                                    | 65907033340 6                   | AU                                         | TENTICAÇ                               | AO MECANICA             |          |  |
|   | 8589          | 00000011 5 0000038522                                                                                        |                                                                       | 65907033340 6                   | CNPJ:                                      | <b></b> 1-91                           |                         |          |  |
|   |               |                                                                                                    |                                                                       |                                 | Número: 07.01.2228<br>Pagar até:<br>Valor: | 36.6590703-3<br>18/11/2022<br>1 100 00 |                         |          |  |

**OBSERVAÇÃO**: Se existir adicional sobre a retenção, deve-se gerar um outro DARF com o código de receita - 1141-06, seguindo os mesmos passos do CR 1162-01

## EXEMPLO 04

## Gerar DARF para outros códigos de receita

Passo 01 – Calcular o valor da contribuição previdenciária e gerar o DARF seguindo os mesmos passos da folha de pagamento mensal

| CÓDIGO DE<br>RECEITA (CR) | DESCRIÇÃO                                                    | ALÍQUOTA (%) |
|---------------------------|--------------------------------------------------------------|--------------|
| 165601                    | CP - Aquisição de Produção Rural de Pessoa Física            | 1,2          |
| 164603                    | CP GILRAT - Aquisição de Produção Rural de Pessoa Física     | 0,1          |
| 121306                    | SENAR - Aquisição de Produção Rural de Pessoa Física         | 0,2          |
| 165604                    | CP PAA - Aquisição de Produção Rural de Pessoa Física        | 1,2          |
| 164608                    | CP GILRAT PAA - Aquisição de Produção Rural de Pessoa Física | 0,1          |
| 115102                    | Patrocínio de Clube de Futebol                               | 5            |

**OBSERVAÇÃO:** Gerar um DARF para cada código de receita apurado.